## <u>Installing R</u>

## Go to <a href="https://cran.r-project.org/">https://cran.r-project.org/</a>

If you have a Mac,

- Click on Download R for (Mac) OS X
- Click on the link for the Latest Release binary package. At the time of this writing, it was R 4.3.2
- Find the .pkg file in your Downloads folder and double click it to start the installer.
- When it finishes, you will have R (R.app) in your Applications folder.

If you have a Windows PC

- Click on Download R for Windows
- Click on base
- Click on Download R 4.3.2 for Windows (or the whatever latest version is)
- Click Run
- Accept all the defaults during installation.

## Installing RStudio

Go to <a href="https://www.rstudio.com/products/rstudio/download/#download">https://www.rstudio.com/products/rstudio/download/#download</a>

If you have a Mac,

- Click <u>Download RStudio for macOS</u>
- Go to your Downloads folder and click on the RStudio-2021.09.2-382.dmg file.
- When it finishes, you will have RStudio (RStudio.app) in your Applications folder. You will probably want to drag it to you Quick Launch Bar.

If you have a Windows PC

- Click on <u>Download RStudio Download for Windows</u>
- Accept all the default settings
- After it finishes, you will find an RStudio folder in your Start Menu. Open the folder and drag the RStudio icon to your desktop. This will create a desktop shortcut.

## Installing dplyr, ggplot2, ggfortify and agricolae

- Open RStudio and click on the Packages tab in the lower right pane.
- Click on Install
- In the Packages field, type: *dplyr, ggplot2, ggfortify, agricolae* and press Install. This will take a few minutes.